# WindowsXP Installation Guide v.0.9.0

## Requirements

To use mLAN, you need the following:

A PC with Windows XP installed. An IEEE1394 Port is also required.

(Recommended) 800 MHz or faster Pentium III or Pentium IV processor with 256 MB RAM.

## Installation

It is strongly recommended that you exit all windows programs and remove all mLAN equipment from your PC before running this Setup Program.

#### mLAN Driver Installation

1. Go to the windows folder on the supplied CD-ROM and double click "setup.bat" .

- 2. The system displays YAMAHA mLAN setup wizard.
- 3. Choose "Install new board[Driver]" and click Next.
- 4. Click Next button.

5. If you accept all the terms of the preceding License Agreemet, click Yes. You have to choose "Yes" to install mLAN driver. If you are ready to install mLAN driver ,click Yes. If you choose "No", the installation will be interrupted.

#### Installing mLAN application

1. Double click setup.bat. The system displays YAMAHA mLAN setup wizard.

2. Choose "Install new board [App]" and click Next.

3. Click Next.

4. If you accept all the terms of the preceding License Agreement, click Yes. You have to choose "Yes" to install mLAN applications. If you are ready to install mLAN applications ,click Yes. If you choose "No", the installation will be interrupted.

5. To install to this folder, click Next. To install to a different folder, click Browse and select another folder.

6. Click Finish to restart your computer. When you restart your computer the system will bring up the new hardware wizard.

- 7. Click Next button.
- 8. Browse and select c:\windows\system32\drivers. And click OK.
- 9. Click Finish.
- 10. Connect the FIREstation.

After connecting the FIREstation, the new hardware found wizard will probably run three times.

## The Items on the start menu

If you open the Windows Start menu, you will find a YAMAHA mLAN Tool group on the "Programs" submenu. This contains the following items: mLAN Control Panel, mLAN Patchbay, mLAN Control Panel Manual, mLAN Patchbay Manual, ASIO mLAN Control Panel Manual, and Uninstall mLAN.